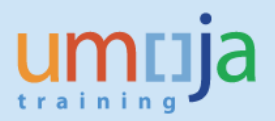

## **Table of Contents**

| Overview                                 | .2  |
|------------------------------------------|-----|
| Objectives                               | . 2 |
| Enterprise Roles                         | . 2 |
| Procedure                                | .4  |
| A. Navigation                            | . 4 |
| B. Report Prompts                        | . 6 |
| C. Report Layout and Input Controls      | . 8 |
| D. Export to Excel and Analysis Example  | 12  |
| E. Key Terms                             | 17  |
| F. Error Messages and Performance Issues | 19  |

\*Please note that this is not an exhaustive list of possible error messages a user may encounter when running the report. Therefore, please ensure you have the latest version of the job aid as we will continually update content and document errors and performance issues. Users are also encouraged to check the Umoja status page to learn of any scheduled or developing BI system outages or other changes that may impact report performance and/or availability.

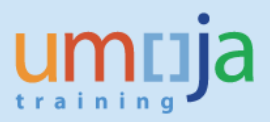

## **Overview**

This job aid documents how to access and run the Business Intelligence (BI) report entitled "Advance Purchase Policy Compliance Report" (APP Report), which allows the user to generate a report for any specified time period to monitor the compliance of approved travel requests to the advance purchase policy, sorted by the Umoja business area which funded the trip. Note that the term "approved travel requests" includes trips that have already been completed, as well as those that may be in progress. In addition, this report only measures the compliance of those trips that contain at least one commercial air segment.

The advance purchase policy was implemented by the Department of Management effective 1 June 2011 and mandates that all requests for official travel be finalized (i.e. processed and ticketed) at least 16 calendar days prior to the requested start date of the travel. This policy is in line with the Secretary-General's mandate to improve efficiency and reduce costs. Following in-depth analyses of air travel bookings at UNHQ, it was noted that a large number of travel requests were being finalized/ticketed less than 14 days from departure. Industry best practices and data analysis have established that significant savings can be achieved by purchasing airline tickets in advance of planned departures as airfares can rise dramatically when tickets are purchased less than 2 weeks prior to departure. The advance purchase policy has been included in the revised travel policy introduced in 2013 (ST/AI/2013/3). It is to be noted that with the implementation of Umoja, the threshold for submission of travel requests for processing time to meet the required 16 day target for finalization.

BI users can run pre-formatted standard reports in BI. The user can run those reports, export and save them in Excel, PDF, CSV or text formats and print them. When the user runs the report, the system generates the report from the latest available data set loaded in to SAP HANA from the Umoja transactional system. Data is refreshed in BI every 24 hours from ECC. Reports will display a time stamp indicating the date and time the data was last refreshed.

## **Objectives**

This Job Aid will provide the step-by-step procedure on how to generate the compliance report for a particular date period using the Umoja BI Web Intelligence application. The objective of the report is to provide a tool for offices/departments to monitor their compliance with the advance purchase policy and identify opportunities for compliance improvement, and thereby resource efficiency.

Please note that standard BI report functionalities, such as meaning of the icons in the tool bar, saving reports in Excel or PDF, printing reports, etc. are described in detail in the BI training courses and are therefore not fully reflected in this job aid. The job aid focuses on providing guidance to users on how to access the report and set the filters.

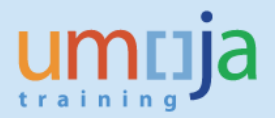

## Enterprise Roles

BI Travel Basic User (BI.35) BI Travel Analytical User (BI.34) BI Power User (BI.33)

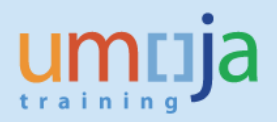

# Procedure

## A. Navigation

- 1. Log in to Citrix: <u>https://login.umoja.un.org/Citrix/SAPVA/site/default.aspx</u>
- 2. Go to the icon called "Umoja Production".

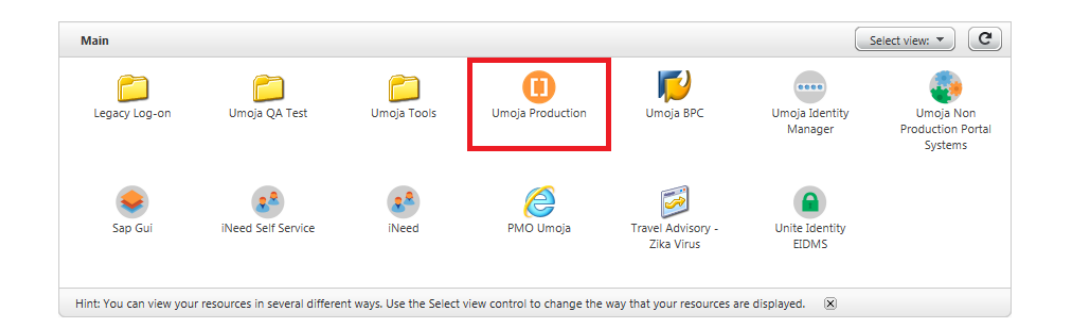

3. Click on the BI Portal.

| Umoja Production |     |              |           |
|------------------|-----|--------------|-----------|
|                  |     |              |           |
|                  |     |              |           |
|                  |     | -            | •         |
|                  | ECC | Umoja Portal | BI Portal |
|                  |     | _            |           |
|                  |     |              |           |

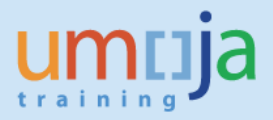

4. Navigate to the "Travel Management" folder located within Public Folders/Umoja BI and double click to open the folder. On the right-hand side, you can access the "Advance Purchase Policy Compliance Report". Double-click to open it.

| View  View | Is<br>itle ▲<br>dvance Purchase Policy Compliance Report Not<br>hipment Analysis Area<br>ravel Air Rail Ticket Volume (under testing<br>ravel Cost Recovery (under testing - do not use)<br>ravel Management Analysis Area<br>ravel Workflow Analysis Area | Type I<br>Web Intelligence<br>Analusie Workenace<br>pliance Report<br>web Intelligence<br>Analysis Workspace |
|----------------------------------------------------------------------------------------------------|----------------------------------------------------------------------------------------------------|----------------------------------------------------------------------------------------------------|
| My Documents                                                                                                    | itle A<br>dvance Purchase Policy Compliance Report<br>hipment Analysis Area<br>ravel Air Rail Ticket Volume (under testing<br>ravel Cost Recovery (under testing - do not Use)<br>ravel Management Analysis Area<br>ravel Workflow Analysis Area           | Type III Workspace                                                                                           |
| Folders Ad                                                                                                    | dvance Purchase Policy Compliance Report<br>hipment Analysis Area<br>ravel Air Rail Ticket Volume (under testing<br>ravel Cost Recovery (under testing - do not use)<br>ravel Management Analysis Area<br>ravel Workflow Analysis Area                     | Web Intelligence<br>Analusie Workenace<br>opliance Report<br>web Intelligence<br>Analysis Workspace          |
| Public Folders     Public Folders     Public Folders     Public Folders     Public Folders     Trans     Public Finance     Public Finance     Public Folders     Trans     Public Folders     Public Folders     Public     | hipment Analysis Area<br>ravel Air Rail Ticket Volume (under testing<br>ravel Cost Recovery (under testing - do not use)<br>ravel Management Analysis Area<br>ravel Workflow Analysis Area                                                                 | Analusic Workspace<br>pliance Report<br>Web Intelligence<br>Analysis Workspace                               |
| Management Dashboards     Organizational Management     Payroll     Personnel Administration     Project Systems     Real Estate     Sales and Distribution     Service Desk     Sales and Distribution     Service Desk     Sales Source To Acquire     Source To Acquire     Time Management     Zime Management     Workflow     Workflow                                                                                                    | rip History Report (under testing - do not use)                                                                                                    | Analysis Workspace<br>Web Intelligence                                                                       |

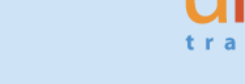

## **B.** Report Prompts

1. Upon opening the report, the "Prompts" window will display. For this report, there is one required prompt and eleven optional prompts, which are listed below. *In addition to a date range for "Trip Start Date" it is recommended that the user select one or more organizational elements to filter the report such as the "Travel Processing Office", "Business Area" and/or "Functional Area" in order to ensure optimal report processing.* 

#### **REQUIRED:**

• Trip Start Date (enter a start and end value)

#### **OPTIONAL:**

- Trip No.
- Travel Processing Office
- Business Area\*
- Trip Year / Quarter / Month / Week No. (of the Trip Start Date)
- Functional Area\*
- Travel Category
- Cost Center\*
- Fund Center\*
- Fund\*

\*Note that these fields pertain to the cost assignment of the trip(s).

| Prompts                                                                                                    |         |                  | 3 ×                                                      |
|----------------------------------------------------------------------------------------------------|---------|------------------|----------------------------------------------------------|
| Available prompt variants Prompts Summary                                                                                                    | - 🖫 🛃 X | Trip Start Date  |                                                          |
| <ul> <li>* Trip Start Date 01/12/2016;31/12/2016</li> <li>Trip No.</li> <li>Travel Processing Office</li> <li>Business Area</li> <li>Trip Year</li> <li>Trip Quarter</li> <li>Trip Month</li> <li>Trip Week No.</li> <li>Functional Area</li> <li>Travel Category</li> <li>Cost Center</li> <li>Fund Center</li> <li>Fund</li> </ul> |         | Refresh Values 😵 | Start value<br>> 01/12/2016<br>End value<br>> 31/12/2016 |
| * Required prompts                                                                                                    |         | C                | OK Cancel                                                |

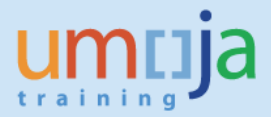

2. After entering values for any or all of the prompts, click "OK" and the report will run. Depending on the extent of report filtering selected in the Prompts and Umoja system performance, the report may take some time to compile. In this example, a report is generated to measure compliance of all trips that began during the month of December 2016 ("Trip Start Date" between 01-Dec-2016 through 31-Dec-2016).

| Prompts                                                                                                    |                                                                                                    | 3 × (2)                                                 |
|----------------------------------------------------------------------------------------------------|----------------------------------------------------------------------------------------------------|---------------------------------------------------------|
| Available prompt variants                                                                                                    |                                                                                                    |                                                         |
| Prompts Summary         Trip Start Date 12/1/2016;12/31/2016         Trip No.         Travel Processing Office         Business Area         Trip Year         Trip Quarter         Trip Week No.         Functional Area         Travel Category         Cost Center | Trip Start Date (optional)         Refresh Values Image: Second Second | Start value<br>> 12/1/2016<br>End value<br>> 12/31/2016 |
| Fund Center                                                                                                    | m •                                                                                                    | OK Cancel                                               |

Note that data is refreshed in BI every 24 hours from ECC. This report displays a time stamp indicating the date and time data was last refreshed just underneath the title.

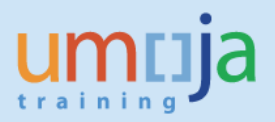

## C. Report Layout and Input Controls

1. The resulting report is comprised of four tabs in order: "Compliance Report - Summary", followed by "Compliance Report Details – Trips Without HR Partner Approval", "Compliance Report Details – Trips with HR Partner Approval" and "Individual Trip Details" as highlighted by the red rectangle in the screen shot below. You may navigate through the report and zoom in or out using the controls highlighted within the blue rectangle on the bottom right of the report screen. A brief summary of each tab follows.

| 🙀 Travel Req.# (All values) 🔽 Business Area (Description) (All val                                                                                                    | ies) 🗸                                           |                             |                                                |                |             |         |             |      |          |                                                                                                    |      |
|----------------------------------------------------------------------------------------------------|--------------------------------------------------|-----------------------------|------------------------------------------------|----------------|-------------|---------|-------------|------|----------|----------------------------------------------------------------------------------------------------|------|
|                                                                                                    |                                                  |                             |                                                |                |             |         |             |      |          |                                                                                                    |      |
|                                                                                                    |                                                  |                             |                                                |                |             |         |             |      |          |                                                                                                    |      |
| 1073a                                                                                                    |                                                  |                             |                                                |                |             |         |             |      |          |                                                                                                    |      |
| Individual Trip Data<br>Unid Talas, Unga B. Agent Jacobs Parks Tele Carginas Rept                                                                                                    |                                                  |                             |                                                |                |             |         |             |      |          |                                                                                                    |      |
| Law Partnethad: 50 Jan 0017 Doct3 UTC                                                                                                    |                                                  |                             |                                                |                |             |         |             |      |          |                                                                                                    |      |
|                                                                                                    |                                                  | 10.010.0                    | 744                                            | -              | 20 20       | T4118   | 100 Te      | -    |          |                                                                                                    |      |
| The later Grange Tearbyn Tayllar Taylar Annie Parkar<br>Barlar Barlar (Barlylar) Barlylar) Bar Bar Hal Hal - Barlylar<br>Barlylar                                                                                                    | Part PartCale                                    | Terri Personaling<br>Office | Reinstation Approved<br>Data (RER) Data (1999) | Colling to P   | and in      | al thei | ting I the  | 1 H  |          | Employ authority to the Conference                                                                                                    |      |
| EC: D382/02 5:<br>202223350 2020-00 Shari New Shith Shari New 2010-01 2010-01 RCs RCs RCs Rogering by UnitE Sta                                                                                                    | Rona Organiani Dani La                           | #C1-1000.18181              | 20-0-10-17                                     |                | 10-0-0-07   |         |             |      | 12.14    | •                                                                                                    |      |
| EDITED OF EDITORS Of an Terror OT-01 Official Surveys 2019-19-10 2019-19-10 BEL BEL BEL BEL BEL BEL BELL BELL                                                                                                    | (Curs) Felay Carte                               | 801-1008 18181              | 22-0-2-01                                      | 30-8-1947      | 104-907     |         |             | 10   | 1.14     | In To opean RD excellence peerfolge of the includes                                                                                                    |      |
| BEEDING START OF A CONTRACTOR START START START                                                                                                    | 20-00 pole                                       | RCLICCH (BIR)               | 20-0-1-02                                      | 2010-11-00     | 204-0-22    |         | 14          | r.   | 4.94     | Ne Kaling for an Well makes                                                                                                    |      |
| HEREINE HERTER Startman St-11.5terinaries St-11.0terinaries St-11.0terinaries St-11.0terinaries HEREINER                                                                                                    | 22+2x1 Falay Earlin<br>BEi Balway                | 801100818181                | 20-0-1-08                                      | 32(8-1148      | 10-10-11-00 |         | 2           | 5    | 4.54     | te unegenalitette providit                                                                                                    |      |
| MIDHIE 2000 Shartwar 2010 Shartware 2010 Status                                                                                                    | ctural dives                                     | 851 10108V                  | 30-0-13-07                                     | 20.00          | 10-0-547    |         |             |      | 3 %e     | •                                                                                                    |      |
| REIDER R-RH Directure Dirit. Directures Rivide River Rivide River Rivide River                                                                                                    | ID-DI Palay Data                                 | R01-1008-18181              | 20-0-1-08                                      |                | 2010-0-02   | +       |             |      | 2.14     | In Devidenment and proved of                                                                                                    |      |
| BEEREN Diesen Diese Dese Dese Dese Dese Deserver Die 193 Bille 193 KES KES Kes Negeleigenen 193                                                                                                    | Eletter Falag Carta                              |                             | Report                                         | 20411-00       | 2010-01-02  |         |             | 1    | 4.74     | Ne The star Desire of multi-strange 2004                                                                                                    |      |
| REISON RUDAL Discharger (P.1. Sterlauten 2010) R.0.1.1. Kit Kitkarger (* 155 15555)                                                                                                    | Sent Une                                         | REN VARIANTA                | 2010-11-11                                     | 2010-11-08     | 20.0-1-02   |         |             | 6    |          | In Transist is more strengt in my load data land as draging data wa                                                                                                    |      |
| BRAR Datt Partner 210 Person 20101 Ballet Ma. WING                                                                                                    | there are an an an an an an an an an an an an an | -                           | 8.4.14                                         | 89.08          | 10.0-200    |         | 5           | 2    | 4.10     |                                                                                                    |      |
| RECORDER AND RECORDER AND RECOR | ACL Unter Your                                   | -                           | 2010-1-02                                      | -              | 10-0-1-00   | 14      | ,           | - 2  | 4.74     | Te Las extindent netry enables (enity                                                                                                    |      |
| RELOOMENTS DESIGN OF A THE STATE OF A STATE OF A STATE  | ED-Di prig                                       | -                           | 2010-11-00                                     | 30-0-1-00      | 22-0-1-02   |         |             |      | 1.74     | b Television Biomyree                                                                                                    |      |
| ACL COMME BE                                                                                                    | BEX Investigation<br>report of Schement          |                             |                                                |                |             |         |             |      |          |                                                                                                    |      |
| EXCEPTION SUBJECT OF A STATE AND A STATE AND A STATE A | Et Lastigues                                     | Record date                 | 20100-                                         | and the second |             |         |             | 1    |          |                                                                                                    |      |
| 10000100 10000 0fee free 27-0 0fee same 200-00 200-00 80 80 80 80 80 000 0                                                                                                    | Carry Sciences                                   | -                           | 20-0-1-02                                      | 200-0-02       | 20102       |         |             |      |          | In the second second seco |      |
|                                                                                                    | NAME BEA                                         |                             |                                                |                |             |         |             |      |          |                                                                                                    |      |
| DEDINGE EEPSED Dreatheat 21-01-Dreatestee 22-010-1 E-0-0-6 KEL MPTCKEL CIGE                                                                                                    | CULL print Party BEL                             | BCL ICCR (BIR)              | 20-0-1248                                      | 2010-1248      | 204098      | 1       |             | 1    | 2.14     | •                                                                                                    |      |
| SEEDINGS SEEDIN Drawfood Dhill Drawfood Stration                                                                                                    | rituru. palag                                    |                             | 30-0-1-048                                     | 3210-1248      | 10.9-1948   |         |             | 1    | 4.14     | •                                                                                                    |      |
| 10001-075 000-088 0ffer/free/ 07-0-0fee/survey 20-0-0-0 80-0-0-8 801 8475 801 000                                                                                                    | GUNS pales                                       |                             | 32-0-3-08                                      | 3010-1248      | 204-342     |         |             | 10   | 3.14     | •                                                                                                    |      |
|                                                                                                    | RPTE BEA                                         |                             | -                                              |                | -           | 1.00    |             |      |          |                                                                                                    |      |
| AND A REAL PROPERTY AND AND A REAL PROPERTY AND A REAL PROPERTY.                                                                                                    | Atta Survey                                      | ALC: NOT THE R.             |                                                |                |             |         |             |      |          |                                                                                                    |      |
| WEND'R HARD' Sheefwer Shitt Sheeharten Station Station Att Bit hangen in                                                                                                    | Carlos Alter<br>Statistics                       | RES LUBORS                  | 80-8-11-8x                                     | 30-8-(1-82     | 10-0-1-00   | 14      | 3           | 10   | 10.14    | N UN EDVALUTE HER VIENCE NUTCHUT                                                                                                    |      |
| IIIIII-1 IIIII-1 Ofer two 07-1-5 04-0-1 04-0-1 04-0-1 10-1-1 10-1-1 10-1-1-1 10-1-1-1                                                                                                    | 22+22 paley<br>PPTC 422 Inter                    | R01-1000 (818)              | 30-8-1-30                                      | 2010           | 32-9-1-02   |         | -           | 1    | 1.14     | ter Darkesperiel anderen et la Diege store                                                                                                    |      |
| BEITRAPP BERBER Office Facel 27-11. Office Australia 20-010-03 (00-04) BEI MATCHES SOC                                                                                                    | Ross an                                          | -                           | 30-8-1-40                                      | 2041140        | 2010-1-00   | 14      |             | 12   | 12.14    | Na Sakadhederdinatasa                                                                                                    |      |
| BEILISSEELE<br>BEILISSEELE<br>BEILISSEELE<br>BEILISSEELE<br>BEILISSEELE<br>BEILISSEELE<br>BEILISSEELE<br>BEILISSEELE<br>BEILISSEELE<br>BEILISSEELE                                                                                                    | dans Shee                                        | -                           | 8-b-14*                                        | 89.96          | 20.0-147    | 242     | 3.2         | 10   | 4.14     | •                                                                                                    |      |
| EX. MOLECULE<br>EX. MOLECULE<br>EX. MOLECULE<br>EX. MOLECULE<br>EX. MOLECULE<br>EX. MOLECULE<br>EX. MOLECULE<br>EX. MOLECULE<br>EX. MOLECULE                                                                                                    | 1044 Bandin Barring                              | -                           | 10-0-1-08                                      | 201-10         |             |         | 1.1         | 10   | 1.54     | ia Santa in pre-majing made na aktiga katalaga halang anga                                                                                                    |      |
| INTERPT IND-IS Over fear 01-11-Divertances 20-125 IS-0-05 KDs MDL Langewire                                                                                                    | Gana Alla Barra                                  | -                           | 32-9-1-38                                      |                | 2010-11-00  |         |             |      | 4 he     | la Pailanguanata                                                                                                    |      |
| ED 00842475<br>EE00840 ED841 Directore 21-0. Stectores 20-0.5 ED-03 ED ED-5g/regive Hull                                                                                                    | DIRDs BES Regard<br>Integration and had          | -                           | 32-0-12-14                                     | 894948         | 20-0-12-12  |         |             |      | 1.16     | •                                                                                                    |      |
| 20221471 204275 2feet freet 27-31.0feet survey 20-9101 20-9107 851 851 851 851 851 55885                                                                                                    | CRM2 Bandin Barning                              | NCI 1008 (818)              | 3040-03                                        | 30-0-101       | 30(0-120)   |         |             | 1    | 1.94     | In Cash bis web makes a many second on the IRC make                                                                                                    |      |
| Campliance Report Summary                                                                                                    | taile Trine With and                             | HD Darts                    | Approval                                       | E.             | Complia     | neo Der | ort Dataile | Te   | an unit- | ith HD Dattage Angenual                                                                                                    |      |
| Compliance Report - Summary   E Compliance Report De                                                                                                    | tails + Trips without                            | THK Parther                 | Approvai                                       |                | compila     | псе кер | ore Details | - 10 | is with  |                                                                                                    |      |
| Individual Trip Data 👻                                                                                                    |                                                  |                             |                                                |                |             |         |             |      |          | H 🚽 Page 1 of 1+ 🕨 🗎 📑                                                                                                    | 100% |

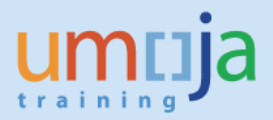

2. The tab entitled "Compliance Report – Summary" is a sheet that gives an overview of overall volume and compliance for all types of travel, as well as "actuals vs targets" data on a) overall compliance (vs target: 16 days), b) traveler submission time (vs target: 21 days), and c) overall approval time (vs target: 5 days). In case a department/entity has low compliance, these process step breakdowns can assist in determining where delays in the processing of travel requests are occurring (e.g. are the travelers not submitting their requests in a timely fashion?, or is the approval process taking too long?, or is it a combination of both steps).

Note that in this tab, and the immediate two following tabs that also display compliance statistics at a summary level, the determination as to "department/office" is based upon the business area of the cost assignment of the trip. Using the filter bar at the top, you may select one specific business area at a time to examine (highlighted by the green box in screen shot below).

| Business Area (I              | Con<br>United<br>Last F         | npliance Re<br>Nations / Umoja<br>Refreshed: 31 Ja | eport - Sun<br>BI / Report: Advi<br>an 2017 04:40 U | nmary<br>ance Purchase<br>ITC | Policy Compliance                                  | e Report                                   |                  |                       |                                          |                  |                     |                                       |                  |                     |
|-------------------------------|---------------------------------|----------------------------------------------------|-----------------------------------------------------|-------------------------------|----------------------------------------------------|--------------------------------------------|------------------|-----------------------|------------------------------------------|------------------|---------------------|---------------------------------------|------------------|---------------------|
|                               |                                 |                                                    |                                                     |                               |                                                    |                                            | COMPLIAN         | CE                    |                                          | SUBMISSION       |                     | END                                   | TO END PR        | ROCESS              |
| Business<br>Area (of<br>trip) | Trip Start<br>Date<br>(Quarter) | Compliant<br>Trips<br>(number)                     | Non-<br>Compliant<br>Trips<br>(number)              | Total<br>Trips<br>(number)    | Advance<br>Purchase<br>Policy<br>Compliance<br>(%) | Average<br>Finalizati<br>on Time<br>(days) | Target<br>(days) | Potential<br>(days)   | Average<br>Submissi<br>on Time<br>(days) | Target<br>(days) | Potential<br>(days) | Average<br>Approval<br>Time<br>(days) | Target<br>(days) | Potential<br>(days) |
| CNMC                          | 2016-Q4                         | 3                                                  | 8                                                   | 11                            | 27.3%                                              | 10.2                                       | 16               | 5.8                   | 15.3                                     | 21               | 5.7                 | 5.1                                   | 5                | 0.                  |
|                               | Total:                          | 3                                                  | 8                                                   | 11                            | 27.3%                                              | 10.2                                       | 16               | 5.8                   | 15.3                                     | 21               | 5.7                 | 5.1                                   | 5                | 0.                  |
| ECA                           | 2016-Q4                         | 48                                                 | 417                                                 | 465                           | 10.3%                                              | 5.2                                        | 16               | 10.8                  | 10.2                                     | 21               | 10.8                | 5.0                                   | 5                | 0.                  |
|                               | Total:                          | 48                                                 | 417                                                 | 465                           | 10.3%                                              | 5.2                                        | 16               | 10.8                  | 10.2                                     | 21               | 10.8                | 5.0                                   | 5                | 0                   |
| ECE                           | 2016-Q4                         | 104                                                | 51                                                  | 155                           | 67.1%                                              | 22.0                                       | 16               | 0.0                   | 24.3                                     | 21               | 0.0                 | 2.3                                   | 5                | 0                   |
|                               | Total:                          | 104                                                | 51                                                  | 155                           | 67.1%                                              | 22.0                                       | 16               | 0.0                   | 24.3                                     | 21               | 0.0                 | 2.3                                   | 5                | 0                   |
| ECLAC                         | 2016-Q4                         | 31                                                 | 62                                                  | 93                            | 33.3%                                              | 12.2                                       | 16               | 3.8                   | 14.8                                     | 21               | 6.3                 | 2.6                                   | 5                | C                   |
| ompliance R                   | eport - Summ                    | ary 📄 Cor                                          | mpliance Report D                                   | etails - Trips With           | nout HR Partner App                                | roval                                      | Compliance       | Report Details - Trij | ps with HR Partn                         | er Approval      | Individua           | al Trip Data                          | -                |                     |

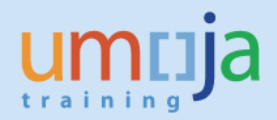

3. The next two sheets, "Compliance Report Details – Trips Without HR Partner Approval" and "Compliance Details – Trips With HR Partner Approval" may be used to drill down into more details pertaining to the type of travel (Official / Group travel is <u>without</u> HR Partner Approval, and HR/Entitlement travel is <u>with</u> HR Partner Approval). These sheets are to enable identification, based on the type of travel, of exactly where delays in the travel request process is occurring (e.g. with the traveler submission of requests, HR Partner approvals, TSA approvals or TPO approvals), and use that knowledge to address bottlenecks in the process with the aim of improving compliance.

In these sheets as well, the filter bar can be utilized to select one specific business area at a time to examine (highlighted by the green box in screen shots below).

| Business Are                  | a (Description) (All            | values) 🗸                                         |                                                     |                                            |                          |                     |                                          |                   |                     |                                       |                  |                     |                                       |                  |                     |
|-------------------------------|---------------------------------|---------------------------------------------------|-----------------------------------------------------|--------------------------------------------|--------------------------|---------------------|------------------------------------------|-------------------|---------------------|---------------------------------------|------------------|---------------------|---------------------------------------|------------------|---------------------|
|                               | Cor<br>United<br>Last F         | npliance R<br>I Nations / Umoj<br>Refreshed: 31 、 | Report Det<br>a BI / Report: A<br>Jan 2017 04:4     | tails - Trip<br>Idvance Purcha<br>0 UTC    | s Witho<br>ise Policy Co | ut HR Partn         | er Approv                                | val               |                     |                                       |                  |                     |                                       |                  |                     |
| 5                             |                                 |                                                   | _                                                   |                                            | COMPLIAN                 | CE                  |                                          | SUBMISSION        |                     | TRAVEL 8                              | SHIPMEN          | APPROVER            | TRAVEL                                | PROCESSI         | NG OFFICE           |
| Business<br>Area (of<br>trip) | Trip Start<br>Date<br>(Quarter) | Total<br>Trips<br>(number)                        | Advance<br>Purchase<br>Policy<br>Complian<br>ce (%) | Average<br>Finalizati<br>on Time<br>(days) | Target<br>(days)         | Potential<br>(days) | Average<br>Submissi<br>on Time<br>(days) | Target<br>(days)  | Potential<br>(days) | Average<br>Approval<br>Time<br>(days) | Target<br>(days) | Potential<br>(days) | Average<br>Approval<br>Time<br>(days) | Target<br>(days) | Potential<br>(days) |
| CNMC                          | 2016-Q4                         | 11                                                | 27.3%                                               | 10.2                                       | 16                       | 5.8                 | 15.3                                     | 21                | 5.7                 | 3.2                                   | 2                | 1.2                 | 1.9                                   | 3                | 0.0                 |
|                               | Total:                          | 11                                                | 27.3%                                               | 10.2                                       | 16                       | 5.8                 | 15.3                                     | 21                | 5.7                 | 3.2                                   | 2                | 1.2                 | 1.9                                   | 3                | 0.0                 |
| ECA                           | 2016-Q4                         | 446                                               | 9.6%                                                | 4.9                                        | 16                       | 11.1                | 9.4                                      | 21                | 11.7                | 1.6                                   | 2                | 0.0                 | 2.8                                   | 3                | 0.0                 |
|                               | Total:                          | 446                                               | 9.6%                                                | 4.9                                        | 16                       | 11.1                | 9.4                                      | 21                | 11.7                | 1.6                                   | 2                | 0.0                 | 2.8                                   | 3                | 0.0                 |
| 505                           | 2046 04                         | 452                                               | 07.40                                               | 24.0                                       | 10                       |                     | 24.0                                     | 24                |                     | 2.0                                   | 2                |                     |                                       | 2                |                     |
| ECE                           | 2016-Q4                         | 152                                               | 67.1%                                               | 21.9                                       | 16                       | 0.0                 | 24.0                                     | 21                | 0.0                 | 2.0                                   | 2                | 0.0                 | 0.1                                   | 3                | 0.0                 |
|                               | Total:                          | 152                                               | 07.1%                                               | 21.9                                       | 10                       | 0.0                 | 24.0                                     | 21                | 0.0                 | 2.0                                   | 2                | 0.0                 | 0.1                                   | 3                | 0.0                 |
| ECLAC                         | 2016-Q4                         | 85                                                | 31.8%                                               | 11.7                                       | 16                       | 4.3                 | 13.3                                     | 21                | 7.7                 | 0.9                                   | 2                | 0.0                 | 0.7                                   | 3                | 0.0                 |
| Compliance                    | Report - Summary                | Comp                                              | pliance Report                                      | Details - Trips                            | Without HR               | Partner Approva     | Con                                      | npliance Report I | Details - Trips wi  | th HR Partner Ap                      | proval           | Individual Trip     | Data                                  |                  |                     |

| - | _        |      |               |      |         | _ |
|---|----------|------|---------------|------|---------|---|
| 7 | Business | Area | (Description) | (All | values) | ~ |

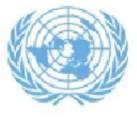

Compliance Report Details - Trips with HR Partner Approval

United Nations / Umoja Bl / Report: Advance Purchase Policy Compliance Report Last Refreshed: 31 Jan 2017 05:44 UTC

|                               |                                 |                            | II. come                                            |                                            | COMPLIAN         | DE                  |                                          | SUBMISSION       |                     | HR PARTNER (HR & Entitlement Travel<br>Only) |                  |                     |  |  |
|-------------------------------|---------------------------------|----------------------------|-----------------------------------------------------|--------------------------------------------|------------------|---------------------|------------------------------------------|------------------|---------------------|----------------------------------------------|------------------|---------------------|--|--|
| Business<br>Area (of<br>trip) | Trip Start<br>Date<br>(Quarter) | Total<br>Trips<br>(number) | Advance<br>Purchase<br>Policy<br>Complian<br>ce (%) | Average<br>Finalizati<br>on Time<br>(days) | Target<br>(days) | Potential<br>(days) | Average<br>Submissi<br>on Time<br>(days) | Target<br>(days) | Potential<br>(days) | Average<br>Approval<br>Time (days)           | Target<br>(days) | Potential<br>(days) |  |  |
| ECA                           | 2016-Q4                         | 19                         | 26.3%                                               | 12.2                                       | 16               | 3.8                 | 30.0                                     | 21               | 0.0                 | 6.7                                          | 1                | 5.                  |  |  |
|                               | Total:                          | 19                         | 26.3%                                               | 12.2                                       | 16               | 3.8                 | 30.0                                     | 21               | 0.0                 | 6.7                                          | 1                | 5.                  |  |  |
| ECE                           | 2016-Q4                         | 3                          | 66.7%                                               | 28.0                                       | 16               | 0.0                 | 37.3                                     | 21               | 0.0                 | 8.0                                          | 1                | 7.                  |  |  |
|                               | Total:                          | 3                          | 66.7%                                               | 28.0                                       | 16               | 0.0                 | 37.3                                     | 21               | 0.0                 | 8.0                                          | 1                | 7.                  |  |  |
| ECLAC                         | 2016-Q4                         | 8                          | 50.0%                                               | 17.0                                       | 16               | 0.0                 | 29.8                                     | 21               | 0.0                 | 11.1                                         | 1                | 10.                 |  |  |
|                               | Total:                          | 8                          | 50.0%                                               | 17.0                                       | 16               | 0.0                 | 29.8                                     | 21               | 0.0                 | 11.1                                         | 1                | 10.                 |  |  |

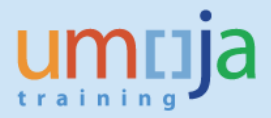

4. The final tab entitled "Individual Trip Data" is a sheet that gives the full details per travel request, including the justification for non-compliance as entered by traveler into Umoja (a mandatory field that must be filled out when a travel request submitted less than 21 days prior to the start date of the travel).

Note that in this sheet, the filter bar can be utilized to select one specific business area at a time, or one specific trip number ("Travel Req.#") at a time to examine (highlighted by the green box in screen shots below).

| G                                      | Ind                              | ividual Trip        | Data                          |                |            |                      |            |                             |         |                           |                   |                |
|----------------------------------------|----------------------------------|---------------------|-------------------------------|----------------|------------|----------------------|------------|-----------------------------|---------|---------------------------|-------------------|----------------|
| æ                                      | Ind                              | ividual Trip        | Data                          |                |            |                      |            |                             |         |                           |                   |                |
| 180                                    | Ind                              | ividual Trip        | Data                          |                |            |                      |            |                             |         |                           |                   |                |
| 0105                                   |                                  |                     | Dala                          |                |            |                      |            |                             |         |                           |                   |                |
| AR2-1                                  | Unite                            | d Nations / Umoja B | 51 / Report: Advance Purchase | Policy Complia | nce Report |                      |            |                             |         |                           |                   |                |
| 300                                    | e Last                           | rteiresneu, or      | 3812017-03.44 010             |                |            |                      |            |                             |         |                           |                   |                |
|                                        |                                  |                     |                               |                |            |                      |            |                             |         |                           |                   |                |
| Trip                                   | Index                            | Travel<br>Category  | Travel Type                   | Trip Start     | Trip End   | Business<br>Area (of | Functional | Employee Org Unit<br>Medium |         |                           | Travel Processing | Trip<br>Submia |
| Number                                 | Number                           | (Description)       | (Description)                 | Date           | Date       | trip)                | Area       | Description                 | Fund    | Fund Center               | Office            | Date (S        |
| 0000229971                             | 00342015                         | Official Travel     | OT- 01. Official business     | 2016-12-12     | 2016-12-18 | CNMC                 | CNMC       | CNMC SS                     | 10UNA   | CNMC Human<br>Resources   | UNOWA DAKAR       | 2016-11        |
| 0000007005                             | 00340045                         | Official Travel     | OT. 05. Official burlease     | 2016-12-04     | 2016.10.11 | CALLO                | Childe     | Children 0.0                | 10104   | CNMC Human                | INCING DAVAR      | 2016-11        |
| 0000227220                             | 00042010                         | Chical Have         | OT- GT. Onicial oberidee      | 2010-12-04     | 2010-12-11 | CINIC                | CARC       | Crune 33                    | TODAK   | CNMC Human                | CHONN CANAR       | 2010-11        |
| 0000235227                             | 00528288                         | Official Travel     | OT-01. Official business      | 2016-12-12     | 2016-12-18 | CNMC                 | CNMC       | CNMC CS                     | 10UNA   | Resources                 | UNOWA DAKAR       | 2016-11        |
| 0000241349                             | 00587759                         | Official Travel     | OT- 01. Official business     | 2016-12-12     | 2016-12-18 | CNMC                 | CNMC       | CNMC SS                     | 10UNA   | CNMC Human<br>Resources   | UNOWA DAKAR       | 2016-12        |
| 0000035030                             | 00570035                         | Official Travel     | OT Of Official business       | 2015 12 12     |            | 01110                | Chille     | 00000 00                    | 1711516 | CNMC Human                | UNIONA DAVAR      | 2015 11        |
| 0000230039                             | 00072933                         | Onicial Travel      | 01-01. Onicial oberniges      | 2010-12-12     | 2010-12-10 | CIANIC               | CHNIC      | CHINC 33                    | TOURIN  | CNMC Human                | UNUTIN DRIVER     | 2010-11        |
| 0000236411                             | 00698219                         | Official Travel     | OT- 01. Official business     | 2016-12-03     | 2016-12-10 | CNMC                 | CNMC       | UNOWA OCMS AU               | 10UNA   | Resources                 | UNOWA DAKAR       | 2016-11        |
| 0000245316                             | 00698219                         | Official Travel     | OT- 01. Official business     | 2016-12-22     | 2016-12-30 | CNMC                 | UNOWAS     | UNOWA OCMS AU               | 10UNA   | CNMC Political<br>Affairs | UNOWA DAKAR       | 2016-12        |
|                                        |                                  | and the second      |                               |                |            |                      |            |                             |         | CNMC Human                |                   |                |
|                                        |                                  | Official Travel     | OT-01. Official business      | 2016-12-03     | 2016-12-10 | CNMC                 | CNMC       | CNMC CS                     | 10UNA   | Resources                 | UNOWA DAKAR       | 2016-11        |
| 0000227151                             | 00794578                         |                     |                               |                |            |                      | 01010      | CALLAC CE                   | 1011NA  | Administration            | UNOWA DAKAR       | 2016-11        |
| 0000227151                             | 00794578                         | Official Travel     | OT-01. Official business      | 2016-12-12     | 2016-12-18 | CNMC                 | CINMC      | CIVING GO                   | 100101  | Automocideum              | CHOTEL CHOOL      | 2010-11        |
| 0000227151<br>0000231772<br>0000230603 | 00794578<br>00912023<br>00794578 | Official Travel     | OT- 01. Official business     | 2016-12-12     | 2016-12-18 | CNMC                 | CNMC       | CNMC CS                     | 10UNA   | CNMC Human<br>Resources   | UNOWA DAKAR       | 2016-11        |

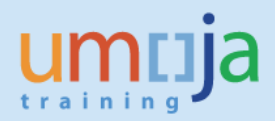

### D. Export Report

1. Users might be interested in exporting the "Individual Trip Data" sheet in particular in order to work with this raw data in Excel. With help of a pivot, users can drill down even further, for example, to see the detailed submission and approval times at a fund center, OrgUnit or TPO level, if desired. To begin the export process, click on the export icon as seen in the screen shot below.

| Home | Doc     | uments      | Adva      | ance P                                           | urchase Po                                         | D            | ₽ +         | - 12                |                     |                                            |                      |                                                   |                            |                                 |                                     |                                   |                                                                                                    |                                   |                   |      |                           |                              |            |          |
|------|---------|-------------|-----------|--------------------------------------------------|----------------------------------------------------|--------------|-------------|---------------------|---------------------|--------------------------------------------|----------------------|---------------------------------------------------|----------------------------|---------------------------------|-------------------------------------|-----------------------------------|----------------------------------------------------------------------------------------------------|-----------------------------------|-------------------|------|---------------------------|------------------------------|------------|----------|
| Web  | Intelli | gence .     |           | ) 🧀                                              | 🔙 🛛   8                                            | <b>3</b> -   | in l        | ŧ٩                  | ⊈ <mark>i</mark> ,⊠ | • 5                                        | ୯   ଛ                | • •                                               | 🖇 Track 🔻                  | 😨 D                             | rill 🔻                              | 🏹 Filte                           | er Bar                                                                                                    | F                                 | reeze             | t t  | i 🗄 Ou                    | utline                       | ]          |          |
|      | 7字      | Travel R    | eq.#      | (All val                                         | ues) 🗸 B                                           | usine        | ss Are      | a (D                | Export              |                                            |                      |                                                   |                            |                                 |                                     |                                   |                                                                                                    |                                   |                   |      |                           |                              |            |          |
| 6    |         |             |           |                                                  |                                                    |              |             |                     | Export t<br>PDF, Ex | cel or CS                                  | puter in<br>/ format |                                                   |                            |                                 |                                     |                                   |                                                                                                    |                                   |                   |      |                           |                              |            |          |
|      |         | Ċ           |           | Nidual Trip<br>Materia (Serge I<br>Rateshad: 91. | Data<br>D Repet Atoms Pushee<br>Jan 2017 12:01 UTC | Palay Cample | eren Rayari |                     |                     |                                            |                      |                                                   |                            |                                 |                                     |                                   |                                                                                                    |                                   |                   |      |                           |                              |            |          |
| (?)  |         | 22          | ±1.       | Tural<br>Cologoy<br>(Data (place)                | Turnel Types<br>(Daram (place)                     | 10,000       | 22**        | Rachman<br>Anna bh' | Resident<br>Ann     | Anglegen Org Lief<br>Medice<br>Der sciptur |                      | Part Carlo                                        | Turni Proseculog<br>Office | The<br>References<br>Data (RER) | Trip Hill<br>Approach<br>Data (MAR) | The<br>Codification<br>Date (CVF) | The Assessment of Control of Control of Cont | Tép<br>Balankai<br>na Tèm<br>Képi | Tip HI<br>Approxi | 1011 | 19,190<br>Appendi<br>1977 | Realised<br>an Theo<br>March | CumpBar 17 |          |
|      |         | 0000030483  | 00112141  | Official Trevel                                  | 07-01. Official local range                        | 3010-12-03   | 2010-12-08  | 801                 | BCL Rep Magazine    | BOX COBSKC AITO                            | 22400                | BCI: Alfant Train<br>Pally Carlin                 |                            | 2010-01-08                      |                                     | 2010-11-00                        | 2010-11-00                                                                                                    |                                   |                   |      |                           | •                            | 2 14       | Date     |
| 百    |         | 0000031364  | 00000404  | HR Trend                                         | HR-DL Spaininger Pric                              | 1 3010-10-03 | 3010-10-03  | 801                 | ICI Paganca Is      | 10 011 487 4840                            | 0204                 | BCS Knowledge 2<br>Library Territors<br>Section   | UNDE CRAIRVA               | 2010-11-01                      | 3010-11-02                          | 2010-10-03                        | 2010-10-03                                                                                                    |                                   |                   |      | ,                         | •                            | e 16       | Lating   |
|      |         | 000038448   | 000-8005  | Official Travel                                  | 07-01. Official local-seas                         | 2010-10-01   | 2010-10-03  | 801                 | ICI has been go     | 10 ITCSCD BUC                              | 22404                | BCA locate, taske<br>regent of Africa call<br>res | UNDE CENEVA                | 2010-11-00                      |                                     | 2010-11-00                        | 2010-11-00                                                                                                    |                                   |                   | (    |                           |                              | 6 No.      | The Ho   |
|      |         | 000037687   | 880-8303  | Official Travel                                  | OT- 01, Official Isosheen                          | 3010-1043    | 2010-10-07  | 801                 | BCL Rep Magnite     |                                            | 22-04                | BCS Affect Train<br>Policy Carries                | BOL SUBIT                  | 3010-11-00                      |                                     | 3010-11-00                        | 3010-11-00                                                                                                    |                                   |                   |      |                           | •                            | 5 Ne       | Certin   |
|      |         | 0000338888  | 00+08400  | Official Trevel                                  | 07-01. Official local range                        | 2010-10-01   | 2010-12-08  | 804                 | ICI Normania        | BCA DOBEKC MPD<br>COMPO                    | 22-24                | BCA Harmony and<br>palay                          |                            | 3010-11-02                      |                                     | 2010-11-08                        | 2010-11-00                                                                                                    |                                   |                   |      |                           | •                            | 2 Ne       | Lape     |
|      |         | 0000334784  |           | Official Travel                                  | 07-01. Official local team                         | 3010-10-01   | 2010-10-03  | 801                 | Et l'annerer        | BOL COBSKE MPC                             | 22-04                | BC1 Harmonicards<br>palay                         |                            | 3010-11-00                      |                                     | 2010-11-08                        | 3010-11-00                                                                                                    |                                   |                   |      |                           | e                            | 5 Ne       | Falleys  |
|      |         | 000031688   | 00000011  | Official Trevel                                  | 01-01-07atel loainess                              | 2010-10-03   | 2010-12-03  | 801                 | BCL Rep Hepelie     |                                            | 22-20                | BCI Altern Train<br>Policy Carries                |                            | 2010-11-03                      |                                     | 2010-11-00                        | 2010-11-00                                                                                                    |                                   |                   |      | e i i                     | e                            | 2 No.      | Particip |
|      |         | 000033427   | 008/7020  | Official Trevel                                  | 07-01-07atel lowiness                              | 2010-10-03   | 2010-12-03  | 801                 | BC1 Rep Hepelie     | BCLOOBSC ATO                               | 22-21/               | BCI Altern Trade<br>Palley Carrie                 |                            | 2010-11-08                      |                                     | 2010-11-08                        | 2010-11-00                                                                                                    |                                   |                   |      |                           | •                            | 2.54       | Late as  |
|      |         | 000030877   | 0000-00K  | Official Trevel                                  | 07-01-07atel lovelness                             | 3010-10-03   | 2010-12-10  | 801                 | BC1 Rep Hapelier    | ALL CONSIGNED                              | 22-24                | RCL Affect Trade<br>Palley Carrie                 | BCS 40018 48484            | 3010-11-00                      |                                     | 3010-12-08                        | 3010-13-00                                                                                                    |                                   |                   |      |                           | •                            | 7 M        | Detector |
|      |         | 000033270   | (0008/300 | Official Trevel                                  | 07-01-Official Involvement                         | 3010-10-03   | 2010-10-07  | 801                 | BC1 Rep Hapelan     |                                            | 22+04                | Palley Carrier                                    | BCS 40018 48484            | 3010-11-30                      |                                     | 3010-11-00                        | 3010-11-00                                                                                                    |                                   |                   |      |                           | •                            | 3 Ne       | Lais an  |
|      |         | 0000320014  | 880/0101  | Official Travel                                  | 01-01. Official lovelhese                          | 3010-13-03   | 2010-13-00  | 801                 | BC1 Delates         | RCI CONSIC SID                             | 0(401                | BCI Datates<br>BCI African Trada                  | BCA ACCIE ABABA            | 3010-11-30                      |                                     | 3010-11-00                        | 2010-11-00                                                                                                    |                                   |                   |      |                           |                              | 3 Ne       | Late an  |
|      |         | 0000338260  | 00+68330  | Official Travel                                  | 07-01. Official localitance                        | 3010-10-03   | 2010-12-08  | 801                 | BCL Rep Hapeler     | BOAR BOCEADAR                              | 22-04                | Palay Carlin<br>BCA Harmonication                 | BOL RUBLY                  | 3010-11-10                      |                                     | 2010-11-08                        | 2010-11-00                                                                                                    |                                   |                   | 0    | 3                         | 3                            | 3 Ne       | Lance    |
|      |         | 000037827   | 00488207  | Official Trevel                                  | 01-01. Official local years                        | 3010-10-03   | 2010-10-08  | 801                 | BCA Management      |                                            | 10084                | palley<br>BCS African Trade                       | BOX ADDIS ABASA            | 2010-11-01                      |                                     | 2010-11-00                        | 3010-13-03                                                                                                    |                                   |                   |      |                           | 3                            | 0.54       | Duelle   |
|      |         | 000033034   | 00007030  | Official Trevel                                  | OT- 01, Official Isoshees                          | 3010-10-03   | 2010-10-08  | 801                 | BC1 Rep Hepelie     | UNHERTET PO                                | 22-24                | Palley Carrier<br>BCL African Trade               | BOX ADDIS ABASA            | 2010-11-08                      |                                     | 2010-11-08                        | 2010-11-00                                                                                                    |                                   |                   |      |                           | 3                            | 3 No.      | Darie I  |
|      |         | 2000232883  | 00712307  | Official Trevel                                  | 07-01. Official local team                         | 3010-10-03   | 2010-12-03  | 801                 | BCL Rep Hepelier    | ACLOSICITI                                 | 22+21/               | Palley Carrier<br>BCL African Trade               | BOX ADDIS ABASA            | 2010-11-08                      |                                     | 2010-11-08                        | 2010-11-00                                                                                                    |                                   |                   |      | :                         | 3                            | 2 Na       | Late an  |
|      |         | 000034027   | (0000 (DK | Official Trevel                                  | 07-01. Official business                           | 3010-10-03   | 2010-10-08  | 801                 | BCL Rep Happeller   | - DOMITO                                   | 33+01/               | Palay Carlos<br>BCL Aliant Tools                  | BOX ADDIS ABASA            | 2010-11-08                      |                                     | 2010-11-08                        | 3010-11-00                                                                                                    |                                   |                   |      |                           | 3                            | 3 Ne       | Late and |
|      |         | 0000320008  | (00/8307  | Official Travel                                  | 07-01. Official local-seas                         | 2010-1242    | 2010-10-08  | 801                 | BCL Rep Hapeler     |                                            | 23-04                | Palay Carlin<br>BCA Hamanarahir                   | 8014001848484              | 2010-11-08                      |                                     | 2010-11-08                        | 2010-11-00                                                                                                    |                                   |                   |      |                           | 3                            | 3 Ne       | Particip |
|      |         | 000033370   | (0008780  | Official Trevel                                  | OT- 01. Official localities                        | 3010-10-03   | 2010-12-00  | 801                 | Et l'aranner        |                                            | (DUNA                | palley<br>MTC BCA lower                           | BOX ADDIS ABASA            | 2010-11-01                      |                                     | 2010-11-08                        | 2010-11-00                                                                                                    |                                   |                   |      | 4                         | 3                            | 3 Ne       | Late and |
|      |         | 00003314888 | 00170806  | Official Travel                                  | 07-01, Official Available                          | 2010-1001    | 2010-12-12  | 804                 | APTC BCA            | BOX COBEKS COD<br>AUNET                    | (CUNA                | lash ngi Altisa nal<br>na                         |                            | 3010-11-07                      |                                     | 2004047                           | 2010-11-00                                                                                                    | 5                                 |                   |      |                           | 3                            | 33 Yes     |          |
|      |         | 00000+(222  | 0084847   | Official Travel                                  | 07-01-07atel loainese                              | 2010-10-03   | 2010-12-10  | 801                 | ICI Stangard Is     | SCI CONSIC SID                             | CONS.                | BCA Subreg<br>estimites Basi Africa               | BCA KICALI                 | 3010-10-10                      |                                     | 3010-10-10                        | 30(0-10-0)                                                                                                    |                                   |                   |      |                           | 3                            | 40 Yes     | _        |

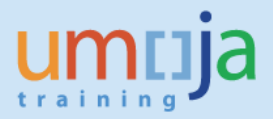

2. In the Export dialog box that opens, make sure the "Reports" radio button is selected and then choose the desired File Type format. Note that as this report contains four tabs, all will be exported as separate worksheets within one workbook. If you do not need to export all sheets you may uncheck it. For exporting to Excel (.xlsx or .xls formats) the default is to prioritize data processing in Excel. You can also select image resolution from the drop-down for "Images-DPI".

| Export                                                                                            | @ ×    |
|---------------------------------------------------------------------------------------------------|--------|
| Select  Reports  Data  Select All  Compliance Report - Summary  Compliance Report Details - Trips |        |
| File Type: PDF<br>Excel (.xlsx)<br>Cu Excel (.xlsx)<br>CSV Archive<br>Text<br>All pages           |        |
| Current Page Page(s) From: 1 To: 1                                                                |        |
| Images DPI: Default   OK                                                                          | Cancel |

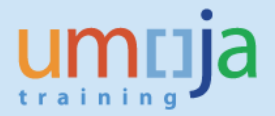

3. After pressing OK, click Open or Save to your computer from the bottom dialog pop-up window.

| C                                                                                                    |              | Indual Trip<br>Industry (Sept<br>Refeated 31) | Data<br>U Repet Advance Puntees<br>Jan 2017 12:01 UTC | Palay Canglianas | e Repel        |       |                                                 |        |                                                    |                       |            |                                      |            |            |                          |      |                                          |                |                                                                                                    |        |                                                                                          |  |
|----------------------------------------------------------------------------------------------------|--------------|-----------------------------------------------|-------------------------------------------------------|------------------|----------------|-------|-------------------------------------------------|--------|----------------------------------------------------|-----------------------|------------|--------------------------------------|------------|------------|--------------------------|------|------------------------------------------|----------------|----------------------------------------------------------------------------------------------------|--------|------------------------------------------------------------------------------------------|--|
| <u>22.</u>                                                                                                    | <b>:::</b> . |                                               | James Types<br>Decomposition                          | 22***            | 22**           |       | Pandonal Backers<br>Area Davarjahar             |        | Paul Carlos                                        | Turnel Processing     | 22         | Trip MI<br>Approximat<br>Data (1997) | No.        | 100        | 22<br>Martine<br>Martine | 10.0 | Contract<br>Solutions<br>States<br>Maple | 14117<br>14117 | Name of Street, or other street, or other street, or othe |        | de a Mandres des Rais Campileren                                                         |  |
| 0000380-83                                                                                                    | -            | Official Trevel                               | 01-01. Official local research                        | 304-040 3        | 2010-1243      | 801   | BCL COBSIC ATO<br>BCL Rep Heyelen UPS           | 10-04  | ECI Alter Trais<br>Paley Carlos<br>ECI Franksipe I |                       | 2010-01-08 |                                      | 3010-11-00 | 3010-11-00 |                          | (    |                                          |                | •                                                                                                    | 1.56   | Data in his approval of hand give and \$10*                                              |  |
| 000038-344                                                                                                    | 00082484     | All freed                                     | HP 01. Spatiment Prin                                 | 204-042          | 0.0-0-00       | 4C1   | Bit Pagaros By 10 Dr. (Bridde)                  | 024    | Eastern<br>Bastlern<br>BELLINNER, Laster           | UNDE CENEVA           | 2010-11-01 | 3010-11-00                           | 89-943     | 3010-13403 |                          |      |                                          |                | •                                                                                                    | 0.54   | Easting has been requested an 15.15200 and have below as the Social                      |  |
| 0000384-4                                                                                                    | 000-0008     | Official Travel                               | 01-01-0fted technol                                   | 2010-0201 1      | 80.010         | 804   | 10 POSCO BUC<br>BCL Investigationger CRL        | 10-04  | regent of Strikes and<br>the                       | UNDE CENEVA           | 2010-11-02 |                                      | 2010-11-02 | 2010-11-00 |                          |      |                                          |                | •                                                                                                    | 1.54   | The information regularized and the plan TM can resolve the large $\left( 22.111\right)$ |  |
| 0000037687                                                                                                    | M0+6363      | Official Travel                               | 01-01.07mid business                                  | 204043           | 3010-13-07     | 8C1   | BCL Rep Hepseler<br>BCL COMBIC 1970             | 10+0+  | Palay Daries<br>BCA Vienessania                    | BOL SLEET             | 3010-11-00 |                                      | 3010-11-03 | 3010-11-00 |                          |      |                                          |                |                                                                                                    | 3 No.  | Certimates al patielptics serve late.                                                    |  |
| 000030826                                                                                                    | 00+08400     | Official Trevel                               | 01-01.07bid bushess                                   | 3010-13-01 3     | 2010-10-01     | HC1   | BCI Terreserve's COVPO<br>BCI CORRECTIPO        | 12-24  | palay<br>BCI Managementaria                        | BCL 40018 ABABA       | 3010-11-02 |                                      | 2010-11-08 | 2010-11-00 |                          |      |                                          |                | •                                                                                                    | 3 Ne   | Eulpt on religional                                                                      |  |
| 0000334764                                                                                                    | COOL CO.     | Official Trevel                               | 01-01.0field business                                 | 3010-13-01 3     | 3010-10-08     | NCA.  | Ci Decembra 191                                 | 10-04  | PCI After Tests                                    | BCL LOOK LEVEL        | 3010-11-00 |                                      | 2010-11-08 | 3010-11-00 |                          |      |                                          |                |                                                                                                    | 3.54   | To beyond my branchelge.                                                                 |  |
| 000039-688                                                                                                    |              | offeet freed                                  | 01-01.05wid business                                  | 2010-1042 1      | 2010-1048      | *CL   | BCs Rep Hapelian                                | 10404  | Palley Davies<br>BCII African Trade                | CLADOR ARABA          | 1010-11-08 |                                      | 3010-11-00 | 3010-11-00 |                          |      |                                          |                |                                                                                                    | 5 No.  | Perceptra and and mail                                                                   |  |
|                                                                                                    |              | wheel freed                                   | un Di Official Australia                              | a-0-00 3         | and-the        | ***   | BLL COBDIC ATC<br>BLL COBDIC ATC                |        | Palay Carlie<br>BCII Officer Trade                 |                       | 200-000    |                                      | 200-000    | 2010-11-00 |                          |      |                                          |                | 1                                                                                                    |        |                                                                                          |  |
|                                                                                                    |              | Ches here                                     | Chill Charles                                         |                  | and the second |       | And the property street                         | 1000   | BELLATION Train                                    | And the second second | 20000      |                                      | 200.00     | 20000      |                          |      |                                          |                |                                                                                                    | 1.10   |                                                                                          |  |
| 0000232014                                                                                                    | BD(D)(0)     | Office Tread                                  | 01-01.00ml burness                                    | 20400 1          | 2010-10-00     | 801   | RCI Delate                                      | 0/501  | RCI Delutes                                        | BC1 40018 48484       | 3010-11-00 |                                      | 2010-11-00 | 2010-11-02 |                          |      |                                          |                | ÷                                                                                                    | 2 14   | Laboration (                                                                             |  |
| 0000338240                                                                                                    | 00+68230     | Office Treat                                  | 01-01. Official local rank                            | 20400            | 10-10-10-08    | 101   | RCL COREC 210<br>RCL Rep Hepwise 2011 20120011  | 20404  | BCII (Maan Trada<br>Pallay Carlin                  | -                     | 2010-11-10 |                                      | 2010-11-08 | 3010-11-00 |                          |      |                                          |                |                                                                                                    | 5 No.  | Basevas I lash trea le signis la anti-mase perlagatar la plana lah                       |  |
| 000037537                                                                                                    | 00-88207     | Official Trevel                               | 01-01-07abilitatives                                  | 304-040 0        | 1010-1048      | 101   | REA Therease and                                | 024    | PC1 Verseerenie<br>pring                           |                       | 3010-11-01 |                                      | 2010-11-02 | 2010-1242  |                          |      |                                          |                |                                                                                                    | 0.54   | Das is is a serie value from perioperi.                                                  |  |
| 000032004                                                                                                    | 00007083     | Official Travel                               | 01-01. Official local research                        | 3010-1043 3      | 2010-10-08     | 801   | BCL Rep Hapelien                                | 20404  | BOX Shines Trade<br>Palley Carries                 | 801-1008-18181        | 2010-11-08 |                                      | 2010-11-08 | 2010-11-00 |                          |      |                                          |                | 3                                                                                                    | 5 Ne   | Due to be and maken from the participant                                                 |  |
|                                                                                                    | 007-0007     | Official Trevel                               | 01-01-07abilitatives                                  | 304-043 3        | 1010-1048      | 801   | BCL Rep Hapelen LLLCE CUTH                      | 10-04  | Palley Danie                                       | BC1-10018-18181       | 2010-11-08 |                                      | 2010-11-08 | 3010-11-00 |                          | (    |                                          |                |                                                                                                    | 5 M    | Lais and malar                                                                           |  |
| 000038408*                                                                                                    | 10000-04     | Official Trevel                               | 01-01.07mid lowheat                                   | 3010-1042 3      | 2010-10-08     | 801   | BCL Rep Hapelier CONTO                          | 10-01  | Palley Carrie                                      | BC1-10018-18181       | 2010-11-08 |                                      | 2010-11-08 | 2010-11-00 |                          |      |                                          |                | 1                                                                                                    | 3 Ne   | Late and realise                                                                         |  |
| 0000383338                                                                                                    | 1004007      | Official Travel                               | 01-01-07abilitatives                                  | 3010-10-03 3     | 2010-10-08     | 801   | BCI Rep Hapelien                                | 20404  | Palley Carrie                                      | BC1-1008-18181        | 2010-11-08 |                                      | 2010-11-08 | 2010-11-00 |                          | (    |                                          |                | 3                                                                                                    | 2 Ne   | Participant sentimisely                                                                  |  |
| 00003883*0                                                                                                    | 40008780     | Official Trevel                               | 01-01-07abilituatrees                                 | 304-943 3        | 30-0-12-00     | 801   | Et llaranen)                                    | 024    | painty<br>MATCHER INC.                             | BC1 1008 18181        | 3010-11-04 |                                      | 2010-11-08 | 3010-11-00 |                          |      |                                          |                |                                                                                                    | 3.54   | Late and males.                                                                          |  |
| 000033-688                                                                                                    | 00170836     | Official Travel                               | 01-01-0field leafness                                 | 2010-12-01       | 0.0-0-0        | 801   | NYTE BEA 42/187                                 | 024    | tech my this rel                                   |                       | 2010-01-07 |                                      | 2010-01-07 | 3010-11-00 | ,                        | (    |                                          |                |                                                                                                    | 20 Ym  |                                                                                          |  |
| 00000-18.88                                                                                                    | 00848447     | Official Travel                               | 01-01-07eX lowheet                                    | 2010-040         | 2010-12-0      | 801   | BCL DOBLYC BID<br>BCL Burreport of SOBL SISTORS | 0244   | ACC Long<br>articles Bed Street                    | BOX HODILU            | 2010-10-10 |                                      | 2010-0-0   | 3010-10-01 |                          |      |                                          |                |                                                                                                    | 43 Yes |                                                                                          |  |
| 0000001700                                                                                                    |              | Official Travel                               | 01-01-07ebi loches                                    | -                | 010-12-10      | +C1   | NYTE BEA                                        | 10,014 | APTE BEA Invest<br>lash regi Shisa rai             |                       | 2010-11-07 |                                      | 2010-11-07 | 2010-11-10 | ,                        |      |                                          |                |                                                                                                    | 21 Yes |                                                                                          |  |
| 00000380-0                                                                                                    |              | Other Trees                                   | 01-01-01-M bullets                                    | 3010-10-03 3     | 2010-10-00     | 101   | ICI IIocommunity                                | 024    | MCA Managements<br>palley                          |                       | 2010-11-01 |                                      | 2010-11-08 | 2010-12423 |                          |      |                                          |                |                                                                                                    | 0 Ne   | Laig and makes                                                                           |  |
|                                                                                                    | -            | Official Trevel                               | 01-01-07abilitations                                  | 3010-1343 3      | 1010-10-08     | 101   | RCI Terrarenteria                               | 024    | BCI. Managements<br>palay                          |                       | 3010-10-03 |                                      | 3010-10-03 | 2010-12-07 |                          |      |                                          |                |                                                                                                    | 4.66   | bie eerforeiten                                                                          |  |
| 0000332888                                                                                                    | 00001414     | Office Trevel                                 | 01-01, Official Available                             | -                | 1010-1010      | 101   | BCL CORSEC SID<br>BCL Rep Hagerlan, CB/RS       | 10-04  | BCII Officer Trade<br>Palley Darks                 |                       | 3010-11-03 |                                      | 2010-11-02 | 3010-13-07 |                          |      |                                          |                |                                                                                                    |        | The program of the Person has been first and body                                        |  |
| 0000000-0                                                                                                    | 100-0004     | Office Treat                                  | OT D. Steel autom                                     |                  |                | ***   | TO IF CALCO BUC                                 | 89-94  | BCS from tasks<br>report of Shine and              |                       | -          |                                      | -          | 2010-12-00 |                          |      |                                          |                |                                                                                                    |        | Confusion on addressing related to besides of fates, it is frequent \$25.                |  |
|                                                                                                    |              |                                               |                                                       |                  |                |       | 201 0-010 000-                                  |        | DER Resulty and<br>Relative Reviews                |                       |            |                                      |            |            |                          |      |                                          |                |                                                                                                    |        |                                                                                          |  |
| 0000-0000                                                                                                    | 00470830     | Official Travel                               | 01-01-07abil bushess                                  | 204-042 1        | 3010-12-14     | 801   | Dill far and falley DOI10                       | 0244   | ECE Nomen                                          | BCL LOOK LEVEL        | 3010-11-03 |                                      | 3010-11-03 | 3010-11-10 |                          |      |                                          |                | **                                                                                                    | il ve  |                                                                                          |  |
| 0000330874                                                                                                    | 00+08800     | Office Trevel                                 | 01-03. Twing                                          | 2010-10-01       | 2010-10-00     | 101   | Definitions for the school school               | 0244   | Research and Management                            | UNDE CENEVA           | 2010-01-0  |                                      | 2010-11-02 | 3010-11-03 |                          |      |                                          |                |                                                                                                    | a 14   | This hand request is submitted less than 24 extension days index dependent               |  |
| 0000332+40                                                                                                    | 0008-01      | Office Trevel                                 | 01-01. Official local team                            | 2040-040 3       | 2010-12-12     | 101   | 121 Industrial                                  | 22000  | ICI Internet                                       | UNDE CENEVA           | 2010-11-10 |                                      | 2010-11-14 | 3010-11-14 |                          |      |                                          |                |                                                                                                    | 12 You |                                                                                          |  |
| 0000377308                                                                                                    | 000/271      | Office Trevel                                 | 01-01. Official local resis                           | 2010-10-01       | 01010-02       | 101   | BCB Revents Carp BCTCICC CFS                    | 22808  | Happeler<br>Magetter                               | UNDE CENEVA           | 3010-11-12 |                                      | 2010-11-10 | 3010-11-01 |                          |      |                                          |                |                                                                                                    | 10 No. | The last biar large law her as equivals which all he quile to                            |  |
| 00000-00008                                                                                                    | 00000043     | Official Trevel                               | 01-01, Official Australia                             | 2010-1212        | 2010-10-01     | 80.40 | BOLIC MERCO<br>BOLIC Preparate (BV COUNTER)     | 0244   | Administration<br>Visulate                         | BOLIC MERCO           | 3010-11-03 |                                      | 3010-11-03 | 2010-11-03 |                          |      |                                          |                |                                                                                                    | 20 Mai |                                                                                          |  |
| 0000387346                                                                                                    | 00068073     | Office Treat                                  | 01-01-07abilitation                                   | 204000           | 010-040        | 10.00 | BOLIC Contenen DOLICE POB DOPE                  | 024    | RCLAS Bulangianal<br>Satisfies Carlstown           | BOLIC PORT OF<br>BRUN | 2010-11-00 |                                      | 2010-11-00 | 3010-11-00 |                          |      |                                          |                |                                                                                                    | 1.14   | Data can against oper late terminan more that is to reach added as a reach               |  |
| 0000338048                                                                                                    | 00080047     | Official Travel                               | 01-01-07abilitatives                                  | -                | 0010-10101     | 002   | 1002 loss loss 1002 100 10                      | 024    | BBC17 Berlel<br>Development                        |                       | 2010-11-02 |                                      | 2010-11-02 | 2010-11-02 |                          |      |                                          |                |                                                                                                    | 7.54   | induiter control of a chartering.                                                        |  |
| 0000336638                                                                                                    | 0008-462     | Office Trevel                                 | 01-01. Official business                              | 2010-10-01       | 2010-1012      | 1000  | AND BODY                                        | 0284   | APTE BEELP Trade<br>and Invasionari                | BOP BACKS             | 2010-01-14 |                                      | 2010-01-07 | 3010-11-17 |                          |      |                                          |                | •                                                                                                    | 66 No. | The band regard has been sub-tiled binductio the stategist each value of                 |  |
| 000034724                                                                                                    | 0000334      | Official Travel                               | 01-01-0fted teachers                                  | 294-041          | 1010-1010      | nee   | 1002 here bene 1002 100 ht                      | 226.07 | ESCL <sup>®</sup> Social<br>Development            | HOP INCOM             | 2010-11-02 |                                      | 2010-11-02 | 2010-11-02 |                          |      |                                          |                |                                                                                                    | 7.54   | instation from the Bornel constational.                                                  |  |
| omplia                                                                                                    | nce R        | Report -                                      | Summary                                               |                  |                |       |                                                 |        |                                                    |                       |            |                                      |            |            |                          |      |                                          |                |                                                                                                    |        |                                                                                          |  |
| ual Trip Data 🗸 Do you want to open or save Advance Purchase Policy Compliance Report.pdf (388 KB) from bi.umoja.un.org? Open Save 🔻 Cancel |              |                                               |                                                       |                  |                |       |                                                 |        |                                                    |                       |            |                                      |            |            |                          |      |                                          |                |                                                                                                    |        |                                                                                          |  |

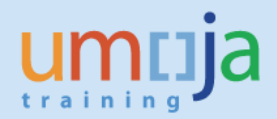

## 4. Example: export to Excel (.xlsx) of the report for the month of December 2016.

| С               | D                                                                                                    | E                                                                                                    | F                                                                                                    | G                                                                                                    | Н                                                                                                    |                                                                                                    | J                                                                                                    |
|-----------------|----------------------------------------------------------------------------------------------------|----------------------------------------------------------------------------------------------------|----------------------------------------------------------------------------------------------------|----------------------------------------------------------------------------------------------------|----------------------------------------------------------------------------------------------------|----------------------------------------------------------------------------------------------------|----------------------------------------------------------------------------------------------------|
|                 |                                                                                                    |                                                                                                    |                                                                                                    |                                                                                                    |                                                                                                    |                                                                                                    |                                                                                                    |
| Individu        | ual Trip Data                                                                                                    |                                                                                                    |                                                                                                    |                                                                                                    |                                                                                                    |                                                                                                    |                                                                                                    |
| United Nati     | ons / Umoja BI / Re                                                                                                    | eport: Advance Purchase I                                                                                                    | Policy Compli                                                                                                    | ŝ                                                                                                    |                                                                                                    |                                                                                                    |                                                                                                    |
| Last Refres     | shed: 31 Jan 2017                                                                                                    | ,<br>,                                                                                                    |                                                                                                    |                                                                                                    |                                                                                                    |                                                                                                    |                                                                                                    |
|                 |                                                                                                    |                                                                                                    |                                                                                                    |                                                                                                    |                                                                                                    |                                                                                                    |                                                                                                    |
|                 |                                                                                                    |                                                                                                    |                                                                                                    |                                                                                                    | Business                                                                                                    |                                                                                                    |                                                                                                    |
| Index<br>Number | Travel Category<br>(Description)                                                                                                    | Travel Type<br>(Description)                                                                                                    | Trip Start<br>Date                                                                                                    | Trip End<br>Date                                                                                                    | Area (of<br>trip)                                                                                                    | Functional Area                                                                                                    | Employee Org Un<br>Medium Descript                                                                                                    |
| 00440444        | Official Thread                                                                                                    | OT 04 Official business                                                                                                    | 0046 40 04                                                                                                    | 0046 40 06                                                                                                    | 504                                                                                                    | FOA Da a lata anatia                                                                                                    | ECA ODESKG RIT                                                                                                    |
| 00118141        | Official 2 avei                                                                                                    | OI-01. Official business                                                                                                    | 2016-12-01                                                                                                    | 2016-12-26                                                                                                    | ECA                                                                                                    | ECA Reg Integratio                                                                                                    | LPIS                                                                                                    |
| 00535464        | HR Travel                                                                                                    | HR-01 Appointment Ent                                                                                                    | 2016-12-01                                                                                                    | 2017-01-16                                                                                                    | ECA                                                                                                    | ECA Programme 9                                                                                                    |                                                                                                    |
|                 |                                                                                                    |                                                                                                    | 2010 12 01                                                                                                    | 2011 01 10                                                                                                    | Lon                                                                                                    | Lont rogianino a                                                                                                    |                                                                                                    |
| 00948053        | Official Travel                                                                                                    | OT- 01. Official business                                                                                                    | 2016-12-02                                                                                                    | 2017-06-02                                                                                                    | ECA                                                                                                    | ECA Innov tech mg                                                                                                    | TD ITGSCD SUC                                                                                                    |
|                 |                                                                                                    |                                                                                                    |                                                                                                    |                                                                                                    |                                                                                                    |                                                                                                    |                                                                                                    |
| 88016262        | Official Travel                                                                                                    | OT- 01. Official business                                                                                                    | 2016-12-01                                                                                                    | 2016-12-27                                                                                                    | ECA                                                                                                    | ECA Reg Integratio                                                                                                    | on Trade                                                                                                    |
| 00108450        | Official Travel                                                                                                    | OT- 01. Official business                                                                                                    | 2016-12-02                                                                                                    | 2016-12-26                                                                                                    | ECA                                                                                                    | ECA Macroeconom                                                                                                    | ECA ODESKG MP<br>ODMPD                                                                                                    |
| 00660602        | Official Travel                                                                                                    | OT 01 Official hyginage                                                                                                    | 0046 40 00                                                                                                    | 2016 10 06                                                                                                    | 504                                                                                                    |                                                                                                    | ECA ODESKG MP                                                                                                    |
| 00008083        | Official Travel                                                                                                    | 01-01. Olicial business                                                                                                    | 2010-12-02                                                                                                    | 2010-12-20                                                                                                    | ECA                                                                                                    | ECAMacroeconom                                                                                                    | IKF3                                                                                                    |
| 00690511        | Official Travel                                                                                                    | OT- 01. Official business                                                                                                    | 2016-12-01                                                                                                    | 2016-12-26                                                                                                    | ECA                                                                                                    | ECA Reg Integratio                                                                                                    | on Trade                                                                                                    |
| 00817050        | Official Travel                                                                                                    | OT- 01. Official business                                                                                                    | 2016-12-01                                                                                                    | 2016-12-26                                                                                                    | ECA                                                                                                    | ECA Reg Integratio                                                                                                    | ECA ODESKG RIT                                                                                                    |
|                 |                                                                                                    |                                                                                                    |                                                                                                    |                                                                                                    |                                                                                                    |                                                                                                    | ECA ODESKG RIT                                                                                                    |
| 00961504        | Official Travel                                                                                                    | OT- 01. Official business                                                                                                    | 2016-12-01                                                                                                    | 2016-12-23                                                                                                    | ECA                                                                                                    | ECA Reg Integratio                                                                                                    | ATPC                                                                                                    |
| 10059200        | Official Travel                                                                                                    | OT- 01. Official business                                                                                                    | 2016-12-01                                                                                                    | 2016-12-27                                                                                                    | ECA                                                                                                    | ECA Reg Integratio                                                                                                    | on Trade                                                                                                    |
|                 | C<br>Individu<br>United Nati<br>Last Refree<br>00118141<br>00535464<br>00948053<br>88016262<br>00108450<br>00668683<br>00690511<br>00817050<br>00961504<br>10059200 | C     D       Individual Trip Data       United Nations / Umoja BI / Refreshed: 31 Jan 2017       Index     Travel Category       Number     (Description)       00118141     Official Travel       00535464     HR Travel       00948053     Official Travel       00108450     Official Travel       00668683     Official Travel       00690511     Official Travel       00817050     Official Travel       00961504     Official Travel       00961504     Official Travel | CDEIndividual Trip DataUnited Nations / Umoja Bl / Report: Advance Purchase I<br>Last Refreshed: 31 Jan 2017Index<br>NumberTravel Category<br>(Description)Travel Type<br>(Description)00118141Official TravelOT- 01. Official business00535464HR TravelHR- 01. Appointment Fnt00948053Official TravelOT- 01. Official business00948053Official TravelOT- 01. Official business00108450Official TravelOT- 01. Official business00668683Official TravelOT- 01. Official business00690511Official TravelOT- 01. Official business00817050Official TravelOT- 01. Official business00961504Official TravelOT- 01. Official business00961504Official TravelOT- 01. Official business10059200Official TravelOT- 01. Official business | CDEFIndividual Trip DataUnited Nations / Umoja BI / Report: Advance Purchase Policy Compli<br>Last Refreshed: 31 Jan 2017Index<br>NumberTravel Category<br>(Description)Travel Type<br>(Description)Trip Start<br>Date00118141Official Type<br>(Description)Trip Start<br>Date00535464HR TravelOT- 01. Official business 2016-12-0100948053Official TravelOT- 01. Official business 2016-12-0200948053Official TravelOT- 01. Official business 2016-12-0200668683Official TravelOT- 01. Official business 2016-12-0200668683Official TravelOT- 01. Official business 2016-12-0200690511Official TravelOT- 01. Official business 2016-12-0100817050Official TravelOT- 01. Official business 2016-12-0100961504Official TravelOT- 01. Official business 2016-12-0100961504Official TravelOT- 01. Official business 2016-12-0100961504Official TravelOT- 01. Official business 2016-12-0100961504Official TravelOT- 01. Official business 2016-12-0100961504Official TravelOT- 01. Official business 2016-12-0100961504Official TravelOT- 01. Official business 2016-12-0100961504Official TravelOT- 01. Official business 2016-12-0100961504Official TravelOT- 01. Official business 2016-12-0100961504Official TravelOT- 01. Official business 2016-12-01 | CDEFGIndividual Trip Data<br>United Nations / Umoja BI / Report: Advance Purchase Policy Complic<br>Last Refreshed: 31 Jan 2017Trip Start<br>DateTrip End<br>DateIndex<br>NumberTravel Category<br>(Description)Travel Type<br>(Description)Trip Start<br>DateTrip End<br>Date00118141Official TyvelOT- 01. Official business2016-12-012016-12-2600535464HR TravelHR- 01. Appointment Fnt<br>2016-12-012017-01-1600948053Official TravelOT- 01. Official business2016-12-0220108450Official TravelOT- 01. Official business2016-12-0200668683Official TravelOT- 01. Official business2016-12-0200690511Official TravelOT- 01. Official business2016-12-0200690511Official TravelOT- 01. Official business2016-12-0100617050Official TravelOT- 01. Official business2016-12-01005170Official TravelOT- 01. Official business2016-12-010061504Official TravelOT- 01. Official business2016-12-0100961504Official TravelOT- 01. Official business2016-12-010051700Official TravelOT- 01. Official business2016-12-0100961504Official TravelOT- 01. Official business2016-12-010059200Official TravelOT- 01. Official business2016-12-0100500Official TravelOT- 01. Official business2016-12-0100501700Official TravelOT- | CDEFGHIndividual Trip DataUnited Nations / Umoja BI / Report: Advance Purchase Policy ComplicLast Refreshed: 31 Jan 2017Index<br>NumberTravel Category<br>(Description)Travel Type<br>(Description)Trip Start<br> | CDEFGHIIndividual Trip Data<br>United Nations / Umoja Bl / Report: Advance Purchase Policy Complic<br>Last Refreshed: 31 Jan 2017Trip Start<br>DateTrip End<br>DateBusiness<br>Area (of<br>trip)Functional Area00118141Official TyvelOT- 01. Official business2016-12-012016-12-26ECAECA Reg Integratic00535464HR TravelHR- 01. Appointment Fnt2016-12-012017-01-16ECAECA Programme S00948053Official TravelOT- 01. Official business2016-12-022017-06-02ECAECA Innov tech mg88016262Official TravelOT- 01. Official business2016-12-022016-12-26ECAECA Macroeconom00668683Official TravelOT- 01. Official business2016-12-022016-12-26ECAECA Macroeconom006690511Official TravelOT- 01. Official business2016-12-012016-12-26ECAECA Macroeconom00690511Official TravelOT- 01. Official business2016-12-012016-12-26ECAECA Reg Integratic00817050Official TravelOT- 01. Official business2016-12-012016-12-26ECAECA Reg Integratic009817050Official TravelOT- 01. Official business2016-12-012016-12-26ECAECA Reg Integratic009817050Official TravelOT- 01. Official business2016-12-012016-12-27ECAECA Reg Integratic009817050Official TravelOT- 01. Official business2016-12-012016- |

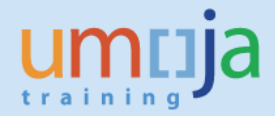

5. Following export as an Excel (.xlsx or .xls) file, you can utilize the "Individual Trip Data" tab in particular to conduct any analysis through the use of pivot tables and charts in Excel. As an example, create a pivot to view the average TPO processing time TPO:

| TPO             | Ψļ | Average of Trip TPO Approval Time (days) |
|-----------------|----|------------------------------------------|
| UNTSO JERUSALEM |    | 7.7                                      |
| UNSOS NAIROBI   |    | 1.0                                      |
| UNSCOL BEIRUT   |    | 0.0                                      |
| UNSCO JERUSALEM |    | 0.1                                      |
| UNOWA DAKAR     |    | 2.2                                      |
| UNOV VIENNA     |    | 0.7                                      |
| UNON NAIROBI    |    | 1.9                                      |
| UNOG GENEVA     |    | 0.3                                      |
| UNODC TASHKENT  |    | 0.6                                      |

6. As a second example, include the fund to see average TSA approval time by Fund:

| Fund  | • | Average of Trip Certification Time (days) |
|-------|---|-------------------------------------------|
| 10JFA |   | 9.0                                       |
| 10RCR |   | 3.3                                       |
| 10UNA |   | 2.8                                       |
| 20BLA |   | 6.5                                       |
| 20CAX |   | 4.1                                       |
| 20CCA |   | 7.7                                       |
| 20CUA |   | 16.0                                      |
| 20HSA |   | 2.1                                       |
| 20KVA |   | 5.3                                       |
| 20LBB |   | 2.0                                       |
| 20MAL |   | 2.0                                       |
| 20NUA |   | 2.5                                       |
| 200FA |   | 4.0                                       |
| 200LA |   | 2.1                                       |
| 20QSA |   | 1.9                                       |

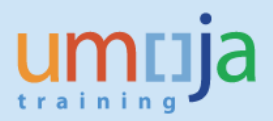

### E. Key Terms

1. The APP Report aims to give users a more holistic view of travel request submission and approver processing times in order to better assess areas where delays are occurring, on which basis steps can be taken to improve compliance. To better interpret the report, please refer to the following list of terms used in the report.

- <u>Submission (average submission time)</u>: submission refers to the measurement of the total number of days prior to the start date of travel that the travel request was submitted in Umoja. The 'average submission time' is computed for each entity/office as a simple average. The target is 21 or more days in advance of the actual departure date.
- <u>Compliance (average finalization time)</u>: compliance refers to the measurement of the total number of days between the first approval of the travel request by the Travel Processing Office and the start date of the trip. The 'average finalization time' is computed for each entity/office as a simple average. The target is, as prescribed by the policy, that all travel is finalized (i.e. processed and ticketed) 16 or more days in advance of the planned departure date.
- <u>HR Partner (average approval time)</u>: the HR Partner is only responsible for approving HR and Entitlement travel-related travel requests. Therefore, this 'average approval time' refers to the measurement of the total number of days between the submission of the travel request and approval by the HR Partner, and computed as a simple average for each entity/office. The target for HR Partners is to approve travel requests queued to their inbox within 1 day.
- <u>Travel & Shipment Approver (TSA) (average approval time)</u>: the TSA certifies the travel request, effectively committing a budget for the trip. For those travel requests that do not undergo HR Partner approval, this 'average approval time' refers to the measurement of the total number of days between the submission of the travel request and approval by the TSA. For those travel requests that do undergo HR Partner approval, this 'average approval, this 'average approval time' refers to the measurement of the total number of days between the total number of days between HR Partner approval, this 'average approval time' refers to the measurement of the total number of days between HR Partner approval and TSA approval which then follows. In both cases a simple average for each entity/office is computed and presented. The target for TSA is to certify travel requests queued to their inbox within 2 days (1 day for HR / Entitlement Travel).
- <u>Travel Processing Office (TPO) (average approval time)</u>: the TPO approves the travel request, thereby routing it to the travel agency for immediate ticketing. This 'average approval time' refers to the measurement of the total number of days between TSA approval and TPO approval, and a simple average for each entity/office is computed and

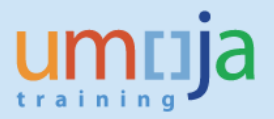

presented. The target for the TPO is to approve travel requests queued to their inbox within 3 days.

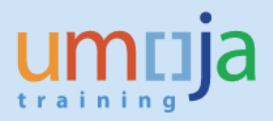

## F. Error Messages and Performance Issues

1. When running the report, users may sometimes receive a "Query script generation failed" error as seen in the screen shot below. This error can usually be resolved by closing the report, and reopening it to run again. In case the error persists, please try running the report at a later time.

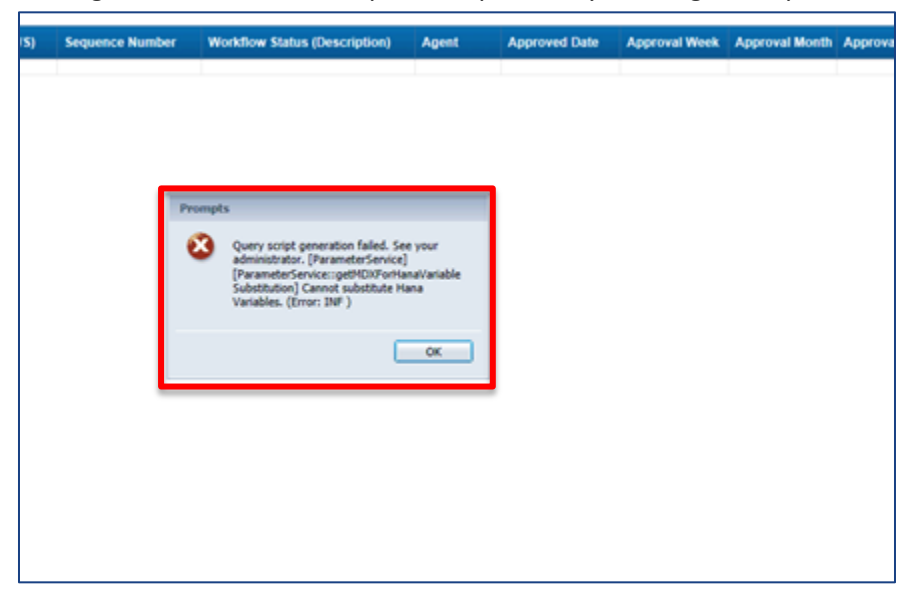

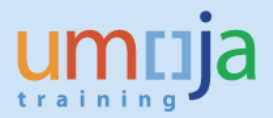

2. When running the report, if a large set of data is selected to be processed (e.g. all trips during an entire quarter, with no organizational unit filter such as a 'Business Area' or 'Functional Area' selected), the system may not be able to compile the entire data set. Please always pay attention to the bottom right hand corner of the report screen and ensure that it does <u>not</u> display a yellow-triangle warning sign. This sign indicates a "Partial Result" error, which means that the system has not loaded the entire data set into the current report. The error is not a "hard stop" error as such but any report generated under this condition may have either missing records or missing data for individual fields. To avoid this error, please re-run the report and apply one or more filters – for example, choose no more than one to three business or functional areas in the prompts, and narrow the date range of the trip start date for which you are running the report.

| The MR<br>Assemble in the J<br>Hery J<br>Hery J<br>Her |                                              |   |
|----------------------------------------------------------------------------------------------------|----------------------------------------------|---|
| tails - Trips with HR Partner Approval                                                                                                    | Data<br>Page 1 of 1 + H E 100% - A 3 days ag | - |

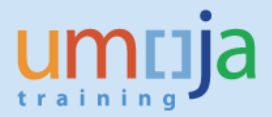

3. While entering a value for Trip No. in the prompts screen, users may also experience the "Partial Result" error due to the large volume of data. The values are divided into "chunks" and if the Trip No. you are interested in is not within that range, the report will not generate data. Please be aware of this reporting tool limitation when using the Trip No. filter. To ensure that data will be generated, please include as many filters as you can. For example, if you know the exact Trip Start Date and Business Area for that specific Trip No., you should set the values for those fields as well.

| Prompts                                                                                                    | ά ×                                                                                                    |
|----------------------------------------------------------------------------------------------------|----------------------------------------------------------------------------------------------------|
| Available prompt variants                                                                                                    |                                                                                                    |
| Prompts Summary            Trip Start Date 01/12/2016;31/12/2016          Trip No.         Trip Vear         Trip Vear         Trip Vear         Trip Week No.         Functional Area         Triavel Category         Cost Center         Fund Center         Fund | Trip No. (colocal)       00000000010000124199       000124200       000124200       0000124200       0000124202       0000124203       0000124205       0000124205       0000124209       0000124209       0000124209       0000124209       0000124209       0000124209       0000124209       0000124209       0000124209       0000124209       0000124209       0000124209       0000124209       0000124209       0000124209 |
| * Required prompts                                                                                                    | OK Cancel                                                                                                    |